## Schützen ausgewählter Dateien bzw. Aufheben des Schutzes

Schützt ausgewählte Dateien bzw. hebt deren Schutz auf.

1 Wählen Sie den Video- oder Standbildmodus aus.

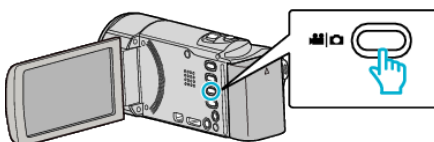

2 Berühren Sie 🖭, um den Wiedergabemodus auszuwählen.

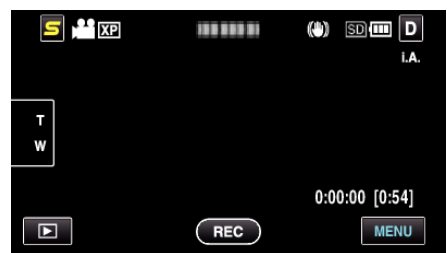

3 Berühren Sie "MENU".

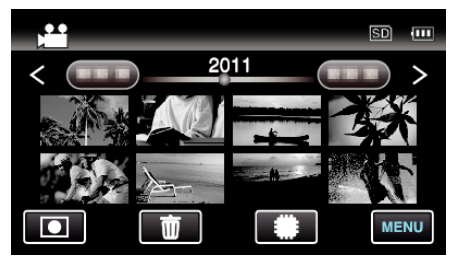

**4** Berühren Sie "SCHÜTZEN/AUFHEBEN".

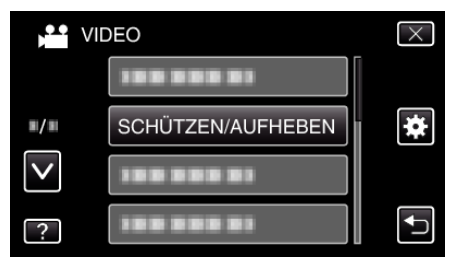

5 Berühren Sie die Dateien, die geschützt werden sollen bzw. deren Schutz aufgehoben werden soll.

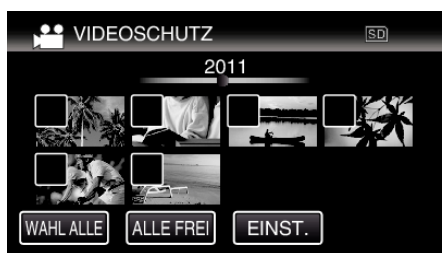

- ✓ wird auf den ausgewählten Dateien angezeigt. Um ✓ von einer Datei zu entfernen, berühren Sie die Datei erneut.
- On und ✓ wird auf den bereits geschützten Dateien angezeigt. Um den Schutz einer Datei aufzuheben, berühren Sie die Datei, so dass ✓ entfernt wird.
- Berühren Sie "WAHL ALLE", um alle Dateien auszuwählen.
- Berühren Sie "ALLE FREI", um alle Auswahlen aufzuheben.
- Standbilder, die höchstens 2 Sekunden nacheinander oder im Serienaufnahmemodus aufgenommen wurden, werden gemeinsam gruppiert. Lediglich die erste Aufnahmedatei wird angezeigt und die Gruppe wird grün umrahmt. Bei Berührung dieser Funktion wird ein Index-Bildschirm der gruppierten Dateien eingeblendet. Berühren Sie die Dateien, die geschützt werden sollen bzw. deren Schutz aufgehoben werden soll. Berühren Sie dann """.

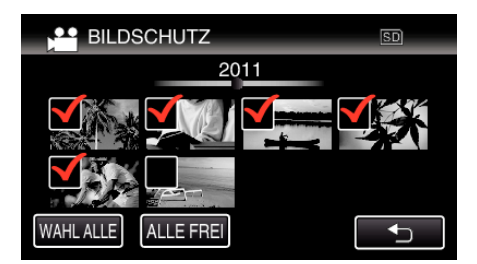

- Wenn für den Übertragungsmodus von Eye-Fi Helper "Selective Share" oder "Selective Transfer" ausgewählt ist, wird 🛜 angezeigt.
- 6 Berühren Sie "EINST.", um die Einstellung abzuschließen.

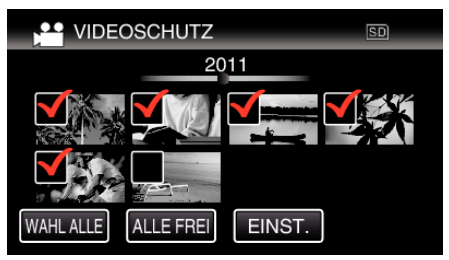

 Die ausgewählten Dateien werden jeweils mit einer Schutzmarkierung On versehen.
Die Schutzmarkierungen On der abgewählten Dateien werden ausgeblendet.